メール設定ガイド Outlook2016 編

Outlook2016を使ったメールの設定方法をご案内します。

## [はじめて設定する場合]

1.スタート画面から Outlook をクリックして起動します。

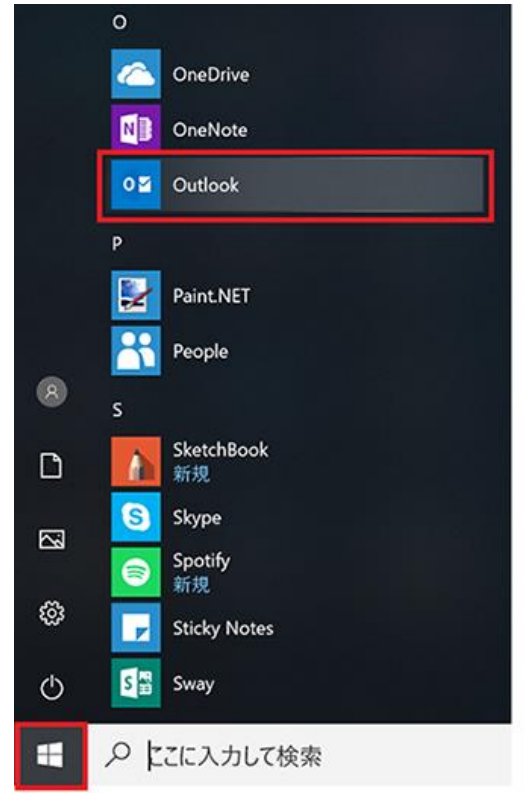

2.「Outlook へようこそ」が表示されるので、メールアドレスを入力し、「自分で自分のアカウントを手動で設定」に チェックを入れて、「接続」をクリックします。

| Outlook へようこそ                 |  |
|-------------------------------|--|
| メール アドレスを入力してアカウントを追加します。     |  |
| wbsXXXXX@mail.wbs.ne.jp       |  |
| 詳細プラョン ▲<br>●分で自分のアカウントを手動で設定 |  |
| 接続                            |  |
|                               |  |
|                               |  |

「Outlook へようこそ」が表示されない場合は、「ファイル」メニューから「情報」→「アカウントの追加」をクリックしてください。

## 3.「アカウントの種類を選択」では、「POP」をクリックしてください。

| E |            |             |        | × |
|---|------------|-------------|--------|---|
|   | アカウン       | トの種類を       | を選択    |   |
|   | Office 365 | Outlook.com | Google |   |
|   | E          |             |        |   |
|   | Exchange   | РОР         | IMAP   |   |
|   |            |             |        |   |

4.「POP アカウントの設定」では、次のように設定し、「次へ」をクリックします。

| サーバー pops.wbs.ne.jp ポート 995<br>✓ ごのサーバーでは暗号化された接続 (SSL/TLS) が必要<br>1 オキュリニッグの提出カトパフロート2014 (CPA) アクログオンが必要                                                                     |
|----------------------------------------------------------------------------------------------------|
| <ul> <li>ビキュリティ C 保護者には「ベノード認証 (SFA) てのじガノが必要</li> <li>送信メール<br/>サーバー smtps.wbs.ne.jp ポート 465</li> <li>暗号化方法 SSL/TLS ▼</li> <li>セキュリティで保護されたパスワード認証 (SPA) でのログオンが必要</li> </ul> |
| メッセージ配信<br>□ 既存のデータ ファイルを使用 参照                                                                                                    |

受信メール

サーバー:「pops.wbs.ne.jp」を入力します。 ポート:「995」を入力します。 このサーバーでは暗号化された接続(SSL/TLS)が必要:チェックします。 セキュリティで保護されたパスワード認証(SPA)でのログオンが必要:チェックしません。

## 送信メール

サーバー:「smtps.wbs.ne.jp」を入力します。 ポート:「465」を入力します。 暗号化方法:「SSL/TLS」を選択します。 セキュリティで保護されたパスワード認証(SPA)でのログオンが必要:チェックしません。

## メッセージ配信

既存のデータファイルを使用:チェックしません。

5.「………@mail.wbs.ne.jp のパスワードを入力します」では、メールパスワードを入力し、「接続」をクリックします

| ሌ ሃ o |                                      | ~ |
|-------|--------------------------------------|---|
| ¢     |                                      | × |
|       | wbsXXXXX@mail.wbs.ne.jp のパスワードを入力します |   |
|       | ······                               |   |
|       | 接続                                   |   |
|       |                                      |   |
|       |                                      |   |

6.「アカウントのセットアップが完了しました」が表示されたら、「OK」をクリックして設定が完了です。 ※「Outlook Mobile をスマートフォンに設定する」は必要に応じて設定してください。

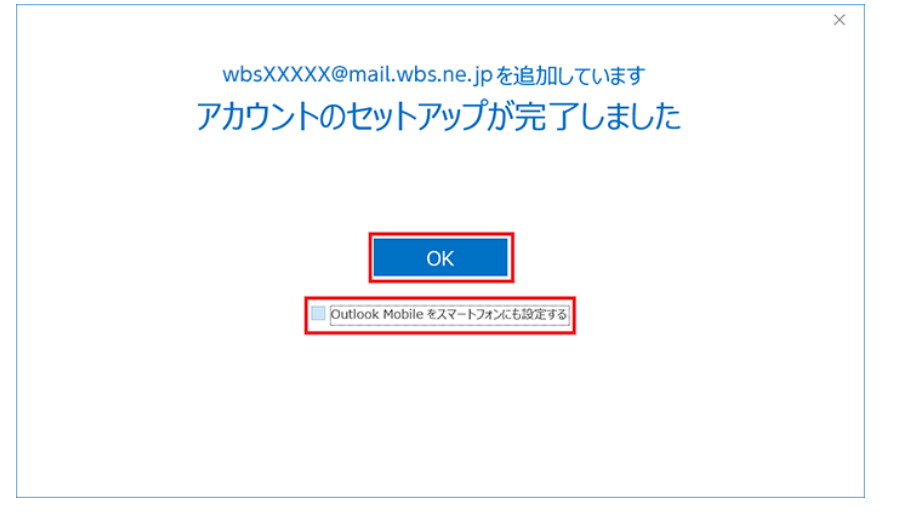